# 启英泰伦产测治具使用手册

## 软件版本 V2.4.2

[2023年6月16日]

成都启英泰伦科技有限公司

| 版本号  | 发起者 | 描述          | 日期            |
|------|-----|-------------|---------------|
| V1.0 | 候望  | 软件版本 V2.4.2 | 2023-06-16    |
|      |     |             |               |
|      |     |             | $\sim$        |
|      |     |             | •             |
|      |     |             | $\times$      |
|      |     | À (1)       | $\mathcal{O}$ |
|      |     | • ~         |               |

110

文件变更记录

| 文 | 〔档概要说明                   | 1  |
|---|--------------------------|----|
| 1 | 产测治具介绍                   | 1  |
|   | 1.1 产测治具组件               | 1  |
|   | 1.2 模块和指示灯匹配说明           | 3  |
| 2 | 产测治具烧录测试流程               | 5  |
|   | 2.1 产测治具操作流程视频           | 5  |
|   | 2.2 产测治具操作流程图            | 6  |
|   | 2.3治具操作注意事项              | 7  |
| 3 | TF 卡配置工具及 TF 卡内容说明       | 8  |
|   | 3.1 TF 卡配置工具说明           |    |
|   | 3.2 TF 卡内容说明             | 12 |
| 4 | 产测治具故障排查                 | 13 |
|   | 4.1 操作板自检失败(有红灯亮)        | 13 |
|   | 4.2转接板上模块指示灯状态异常         | 14 |
|   | 4.3 不良率过高或测试不稳定          | 14 |
|   | 4.4 TF 卡里 log 文件所呈现的失败问题 | 15 |
|   |                          |    |

### 文档概要说明

本文档说明启英泰伦产测治具烧录、测试使用方法。对用户使用产测治具进行指导。

### 1 产测治具介绍

### 1.1 产测治具组件

5

| 序号 | 名称             | 说明                 |
|----|----------------|--------------------|
| 1  | 压杆             | 和压板一起提供下压机械力       |
| 2  | 压板             | 和压杆一起提供下压机械力       |
| 3  | 载板             | 固定被测模块板            |
| 4  | 电源开关           | 控制产测治具电源通断         |
| 5  | 开始按键           | 开始烧录或测试按键          |
| G  | 世中冲场工头         | 用于选择测试模式(烧录、测试、I/0 |
| 0  | <b>模式选择开</b> 天 | 测试)                |
| 7  | 模式选择指示灯        | 对应模式选择后会亮灯         |
| 8  | 自检绿灯 1 个       | 自检中闪烁,自检完成常亮       |
| 9  | 自检红灯 4 个       | 自检失败会常亮,最左为自检红灯1#  |
| 10 | 措持也二次          | 一个模块对应一组红绿灯,灯的旁边   |
|    | 医坏1日小月         | 标明了模块编号            |
|    | 电源线            | 电源适配器的连接线          |
|    |                |                    |

表 1-1 产测治具外部组件表

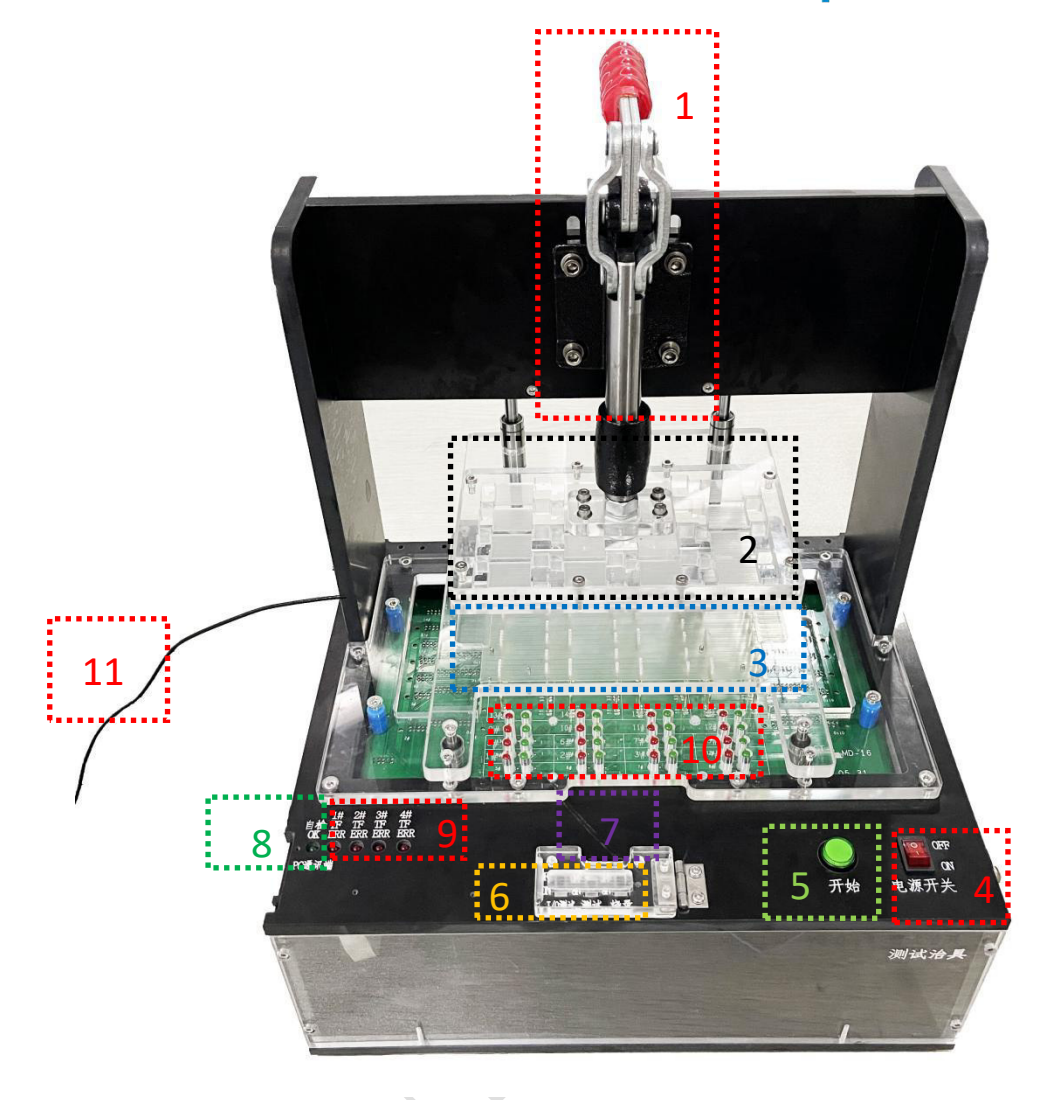

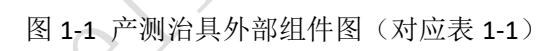

#### 启英泰伦产测治具使用手册

### ChipIntelli 启英泰伦

| 序号 | 名称       | 说明            |
|----|----------|---------------|
| 1  | 10pin 排线 | 连接操作板与转接板     |
| 2  | 操作板      | 用于人工操作和状态显示   |
| 3  | 测试主板插槽   | 用于安装测试主板      |
| 4  | 测试主板     | 用于测试对应的被测模块   |
| 5  | 转接板      | 用于安装探针、承载测试主板 |
| 6  | TF 卡槽    | 用于固定 TF 卡     |

表 1-2 产测治具内部组件表

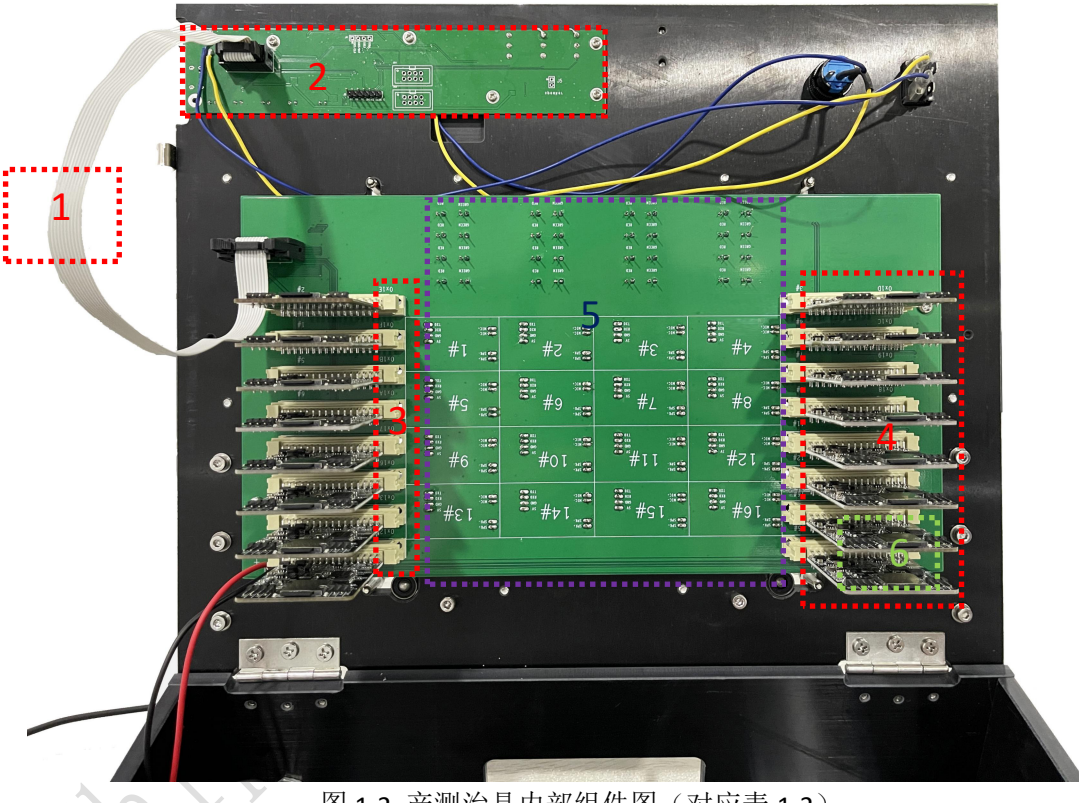

图 1-2 产测治具内部组件图 (对应表 1-2)

#### 1.2 模块和指示灯匹配说明

如下图所示, 被测模块的位置编号和转接板上的位置依次相对应, 指示灯和 被测模块的编号均按照从左到右、从下到上的顺序递增,左下角第一块为1#号 模块,对应的指示灯也为左下角1#。(图1-3中相同颜色的状态指示灯与相同 颜色被测模块对应)。

烧录模式、测试模式的操作通过拨码开关选择,当选择对应模式开启,对应

的状态指示灯点亮。

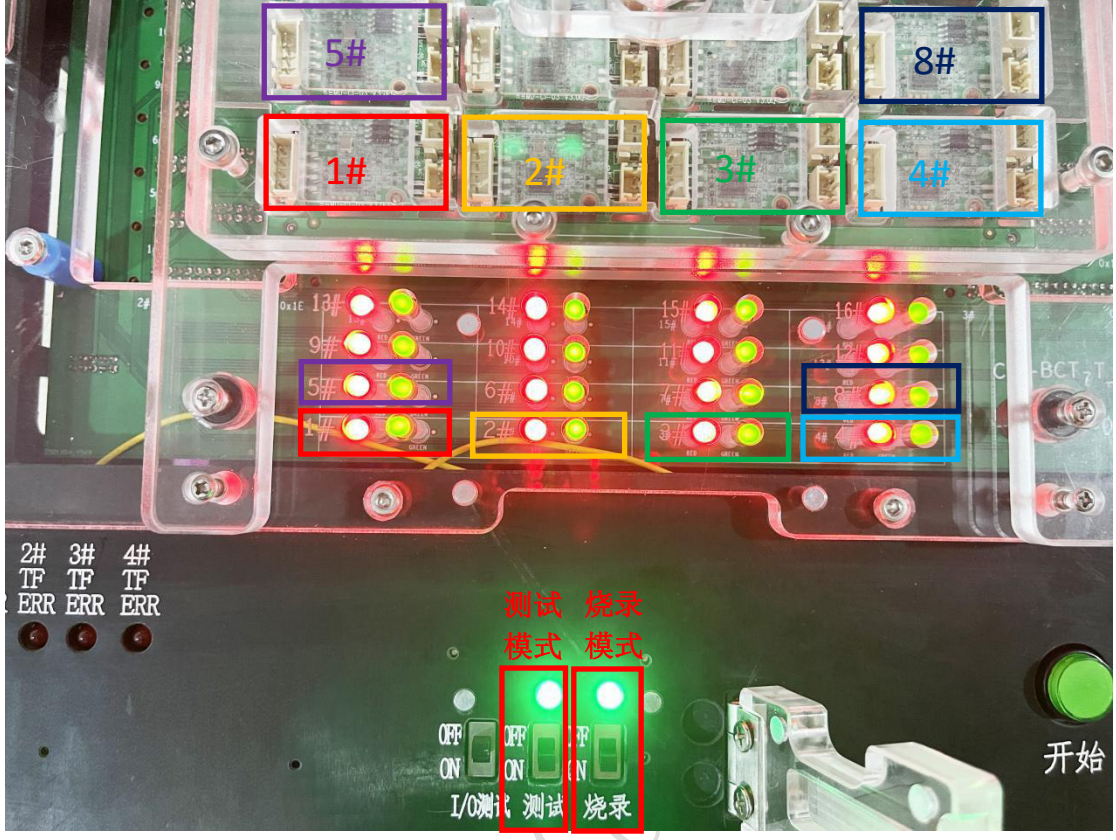

图 1-3 模块编号

在转接板背面有被测模块的位置编号,也有对应的测试主板编号,每个测试 主板都有一个板载的红色电源灯(测试主板通电后常亮)和一个蓝色状态灯(正 常工作状态下会闪烁),如下图 1-4 所示:

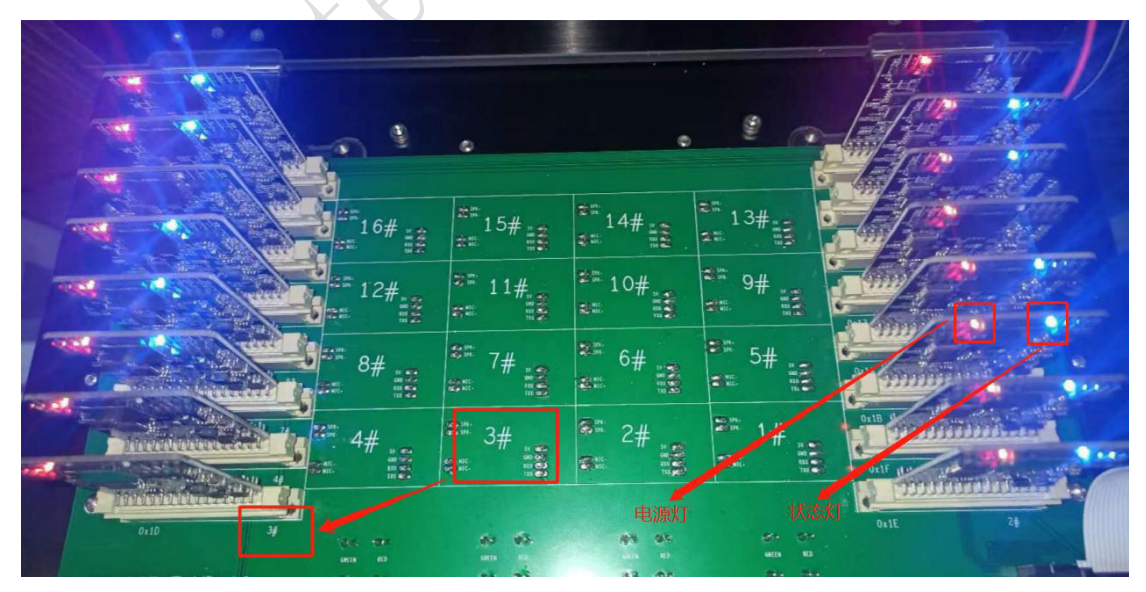

图 1-4 测试主板编号

### 2 产测治具烧录测试流程

### 2.1 产测治具操作流程视频

具体操作流程视频,可点击下方产测治具操作流程视频.mp4图标查看视频:

产测治具操作流程 视频.mp4 

### 2.2 产测治具操作流程图

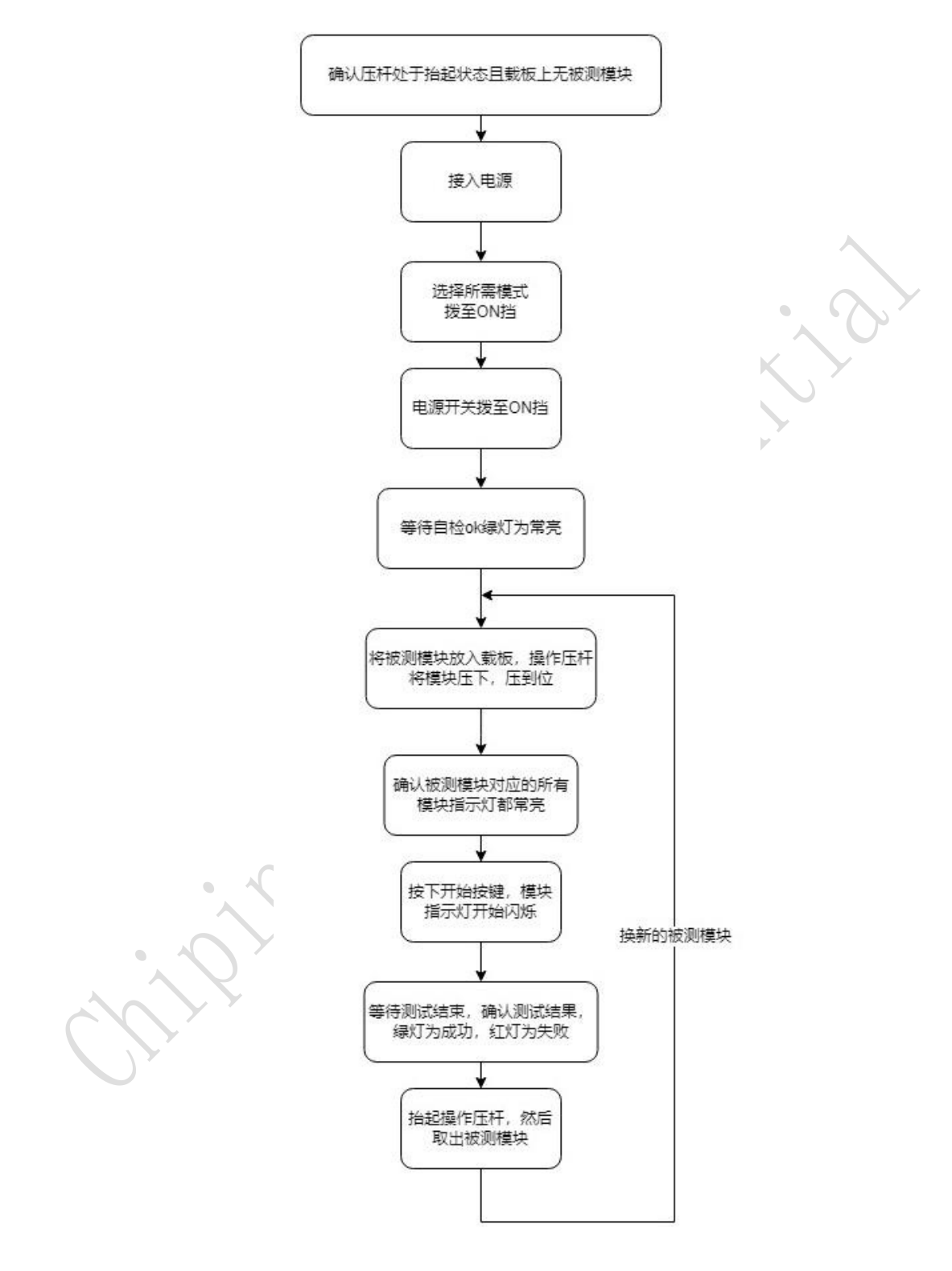

图 2-1 产测治具操作流程图

#### 2.3 治具操作注意事项

1. 更新 TF 卡内容,请关闭电源后再进行拔插卡操作;

2.须首件检测,确认功能是否正常;可以用启英泰伦烧录器进行校验,校验 方法详见启英泰伦烧录器手册;

3. 自检注意事项: 必须等待自检绿灯为常亮才可进行其他操作;

4. 使用电脑更改 TF 卡内容, 插入 TF 卡前需保证电脑无病毒, 切记不可热插拔;

5. 测试主板和 TF 卡要检查插到位,检查测试主板和 TF 卡是否松动,接触不 良会自检不通过、操作板红灯会常亮;

6. 电源适配器需使用启英泰伦所提供的专用电源适配器;

7. 治具内所有 TF 卡内容需要保持一致,否则自检不通过、操作板红灯会常亮。

### 3 TF 卡配置工具及 TF 卡内容说明

### 3.1 TF卡配置工具说明

TF 卡配置工具用于配置产测治具的 TF 卡配置文件,通过手动选择需要测试的功能,生成相应的配置文件。此 TF 卡配置工具的使用基于产测治具 V2.4.2 版本使用,不适用于其他版本。

#### 3.1.1 TF 卡配置工具界面介绍

TF 卡配置工具,如下图 3-1 所示,双击运行"启英泰伦-生产治具 TF 卡配置 工具 Release-v2.4.2.exe"文件;

| 名称                                   | 修改日期            | 类型   | 大小        |
|--------------------------------------|-----------------|------|-----------|
| 《 启英泰伦-生产治具TF卡配置工具Release-v2.4.2.exe | 2023/6/16 10:51 | 应用程序 | 25,147 KB |

图 3-1 生产治具 TF 卡配置工具

运行界面详情见图 3-2 所示:

| G. DHENE.T. VERTLANTET BUGGSSC.AS1415 |                      |              | <u> </u>        |
|---------------------------------------|----------------------|--------------|-----------------|
| r.                                    |                      |              | TF卡信息-己插入 1 张卡  |
| 生产语音固件:                               | 请输入圈件寄码—最大长度不超过16个字符 | ● ● 入固件      | ☐ 6:/ [读TP书     |
|                                       |                      |              |                 |
| 晶振类型                                  | 内部晶擬                 |              |                 |
| ✓ 音频通路测试使能                            | 功放管胸 PC4             | • 功放使能电平 低电平 |                 |
| ✔ 识别测试使能                              | ✔ 是否使用左麦克风           | 是否使用右麦克风     |                 |
| 用户自定义测试<br>自定义测试文件                    | 请导入自定义测试固件           | □            | 全部选中TF卡 安全弹出TF卡 |
| 自定义配置文件                               | 请导入自定义配置文件           | 导入配置文件       | 清空吓卡 写入吓卡       |

#### 图 3-2 生产治具 TF 卡配置工具界面

### 3.1.2 TF 卡配置工具操作说明

主要介绍如何使用 TF 卡配置工具。 具体配置界面说明见表 3-1:

| 序号 | 功能区域名称    | 作用                                                                                                    |
|----|-----------|----------------------------------------------------------------------------------------------------|
| 1  | 生产语音固件配置区 | <ol> <li>导入生产语音固件,核对固件校<br/>验码</li> <li>固件是否有加密,加密固件需要<br/>勾选"固件是否有加密",并输入<br/>固件密码</li> </ol>                                             |
| 2  | 被测模块参数配置区 | <ol> <li>根据被测板设计原理图,选择是<br/>否有晶振</li> <li>音频通路测试功能,使用该功能<br/>必须正确配置被测板的功放管脚和<br/>功放使能电平参数</li> <li>识别测试功能</li> <li>根据原理图配置麦克风参数</li> </ol> |
| 3  | 定制功能测试配置区 | <ol> <li>需要用户根据测试需求制作固件,导入测试固件和配置文件</li> <li>用户采用标准测试方案该区域<br/>无需进行配置</li> <li>若有其他功能测试需求时,需要<br/>进行制作相应的固件和配置文件</li> </ol>                |
| 4  | TF管理区     | <ol> <li>TF 卡勾选功能</li> <li>TF 卡弹出功能</li> <li>TF 卡读取功能</li> <li>TF 卡清空</li> <li>TF 卡写入</li> </ol>                                           |

表 3-1 TF 卡配置工具功能表

界面如图 3-3 所示:

#### 启英泰伦产测治具使用手册

#### ChipIntelli 启英泰伦

|                  |              |                                              | TF卡信息-己插入 1 张十 | 3       |
|------------------|--------------|----------------------------------------------|----------------|---------|
| 生产语音固件:          |              | 日本1915日11日11日11日11日11日11日11日11日11日11日11日11日1 | H:/ 读TF卡       | -       |
| ■ 固件是否有加密        | 请输入固件密码      |                                              |                |         |
| • 板級和支信息请根据原理出配置 |              |                                              | Λ              |         |
| 晶振类型             | 内部品振<br>2    |                                              |                |         |
| 🔳 音频通路测试使能       | <br>功放管脚 PC4 | · 功放使能电平 低电平                                 |                |         |
| ☑ 识别测试使能         | ✔ 是否使用左麦克风   | ■ 是否使用右麦克风                                   |                |         |
|                  |              |                                              |                |         |
| ■ 用户自定义测试        |              |                                              | 全部选中TF卡        | 安全弹出TF卡 |
| 自定义测试文件          | 请导入自定义测试固件   | <b>导入测试固件</b> 固件CRC32校验码:                    |                |         |
| 自定义配置文件          | 请导入自定义配置文件   | 导入配置文件                                       | 清空TF卡          | 写入TF卡   |
|                  |              |                                              |                |         |

图 3-3 TF 卡配置工具界面

配置 TF 卡操作分为两种情况:

第一种:只修改生产语音固件,硬件参数没有发生变化。 操作步骤:

1. 选择需要修改的 TF 卡;

2. 读取 TF 卡,界面自动加载 TF 内容的参数配置到当前配置界面;

3. 选择需要修改的生产语音固件,并仔细核对固件的 CRC32 校验码与工单 匹配;

4. 配置完成后,写入 TF 卡,并确认写入成功;

5. 安全弹出 TF 卡。📐

如图 3-4 所示:

|                                           |                                                                                              | TF卡信息-已插入 1 张卡                                            |
|-------------------------------------------|----------------------------------------------------------------------------------------------|-----------------------------------------------------------|
| 3,学人生广告。<br>生产语音固件: <u>通_茶吧机_小艾小艾_T1_</u> | <u>  ○  +</u><br>_ <u>v   8 C11312_20230603_申口0.bin</u> <b>- 身入固件</b> - 固件CRC32校验码: 9652C899 | ☑ #:/ 读Ⅲ÷ 读Ⅲ÷ 2.读取TF卡                                     |
| 📕 固件是否有加密 👘                               | 输入固件密码                                                                                       |                                                           |
|                                           |                                                                                              |                                                           |
| 晶振类型                                      | 内部晶聚 -                                                                                       |                                                           |
| ✔ 音频通路测试使能                                | 功放管脚 PA4 -功放使能电平 低电平 -                                                                       |                                                           |
| ✔ 识别测试使能                                  | ☑ 是否使用右麦克风 ■ 是否使用右麦克风                                                                        |                                                           |
| ☑用户自定义测试<br>自治义测试文件 Ⅱ·/system/c           | -  -  -  -  -  -  -  -  -  -  -  -  -                                                        | 1.选择TFキ         5.弾出TFキ           全部选中TF卡         支全券出TF卡 |
| 自定义配置文件 H:/system/c                       | custom/case0/user.ini 导入配置文件                                                                 | 4.写入TF卡<br>请空TF卡 写入TF卡                                    |

图 3-4 当前 TF 卡配置读取

第二种:全新配置 TF 卡内容,下面以有加密的 Cl1312 固件为例。

操作步骤:

1. 选中当前需要配置的 TF 卡(当前 TF 卡内容为空),导入有加密的生产 语音固件 "Firmware 默认加密 V159.bin";

2. 勾选是否是加密固件,填入对应的固件密码,必须和 SDK 设置的密码一 致;

3. 根据被测模块板的设计原理图,选择内部晶振,勾选音频通路测试,并 配置功放管脚为 PA4、低电平使能;

4. 勾选识别测试使能开关;

5. 勾选自定义测试,并配置自定义测试固件和配置文件;无自定义测试就 无须勾选

6. 写入配置参数到 TF 卡,并确认写入成功;界面显示如图 3-5 所示,写入 后的 TF 卡内容如 3-6 所示;

7. 安全弹出 TF 卡。

|                                             |                                                |                             | TF卡信.        | 息-已插入 1 张十 | ÷       |
|---------------------------------------------|------------------------------------------------|-----------------------------|--------------|------------|---------|
| 1.导入生产语音图<br>生产语音图件: C:/Users/pc/Desktop/V2 | <mark>]件</mark><br>2.4.2/Firmware默认加密_V159.bin | 导入固件 固件CRC32校验码: OE6FD6DD   | <b>√</b> H:/ | 读TF卡       | 写入完成    |
| 乙,由件十月加登。由件,期入登4号<br>✓圈件是否有加密               | meispassword                                   |                             |              |            |         |
|                                             |                                                |                             |              |            |         |
|                                             | 3.选择晶振类型                                       |                             |              |            |         |
| 晶振类型                                        | 内部晶振                                           |                             |              |            |         |
| 4.选择音频通路测试,并配置功                             | )放管脚、电平                                        |                             |              |            |         |
| ✓ 音频通路测试使能                                  | 功放管脚 PA4                                       | • 切放使能电平 体电平                |              |            |         |
|                                             |                                                |                             |              |            |         |
| ✔ 识别测试使能                                    | ☑ 是否使用左麦克风                                     | ▶ 是否使用右麦克风                  |              |            |         |
|                                             |                                                |                             |              |            |         |
| 6.选择自定义测试,导入测试固                             | 旧件和配置文件                                        |                             |              |            |         |
| ✓用户自定义测试                                    |                                                |                             | 全            | 部选中TF卡     | 安全弹出TF卡 |
| 自定义测试文件 H:/system/cu                        | ustom/case0/user.bin                           | 导入测试固件 固件CRC32校验码: A10C8EF4 |              |            |         |
|                                             |                                                |                             |              |            |         |
| 自定义配置文件 H:/system/cu                        | ustom/case0/user.ini                           | 导入配置文件                      |              | 青空TF卡      | 写入TF卡   |
|                                             |                                                |                             |              |            |         |

图 3-5 内部晶振 TF 卡配置

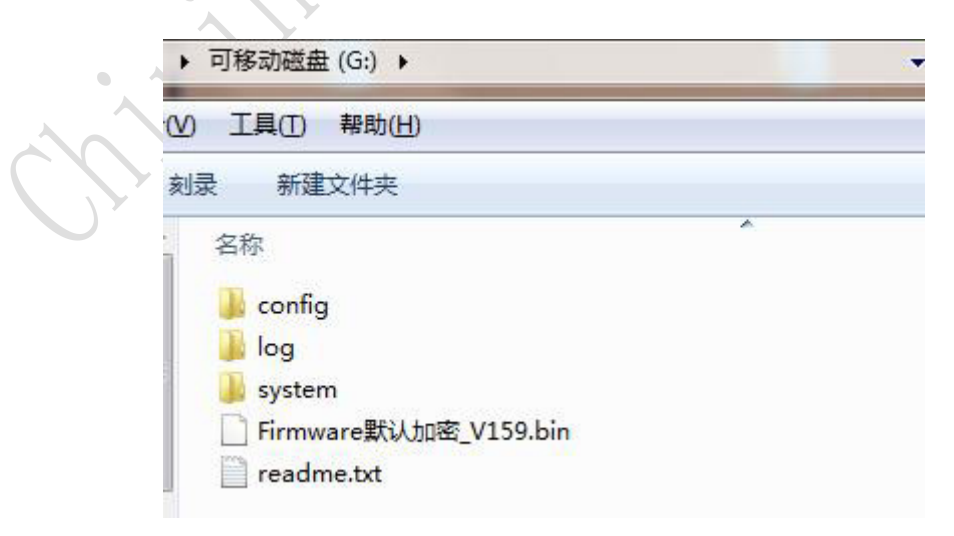

图 3-6 TF 卡当前配置

#### 3.1.3 TF 卡配置工具操作注意事项

1. 使用时,导入生产语音固件必须根据被测模块板的设计原理图进行配置; 配置完成后截图随生产语音固件入库;

2. 写入 TF 卡后, 必须安全弹出 TF 卡, 再插拔 TF 卡;

3. 生产 TF 卡禁止写入其他数据。

#### 3.2 TF 卡内容说明

#### 3.2.1 软件压缩包

解压我司提供的"V2 产测治具 V2.4.2 版本"压缩包后内容如下,包括操作 板固件及测试主板固件、TF 卡内容、文档及工具。TF 卡内容子文件夹下需根据 不同方案进行配置后再拷贝到 TF 卡。

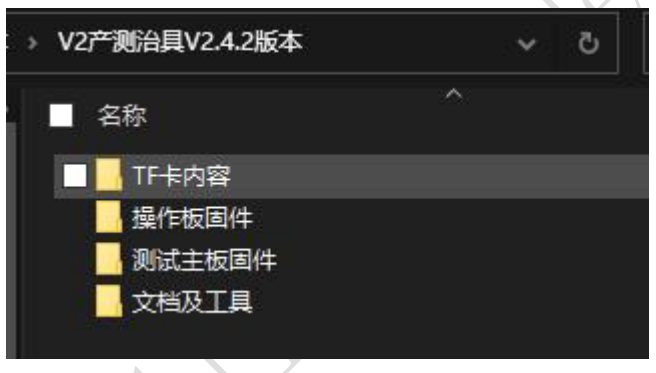

图 3-7 软件压缩包内容

3.2.2 内外部晶振配置文件说明

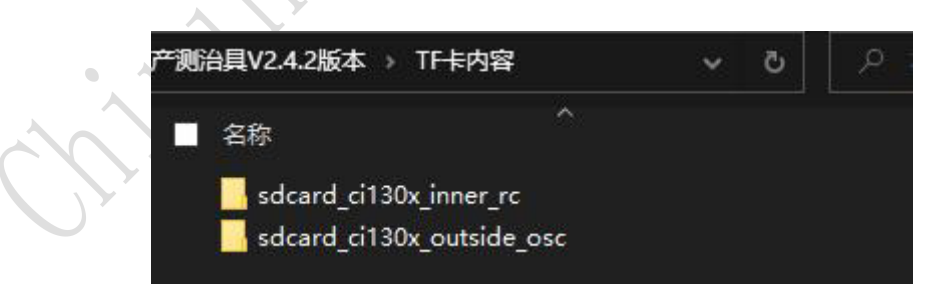

图 3-8 TF 卡内容晶振确认

(1)sdcard\_ci130x\_inner\_rc 文件夹:适用 CI1301、CI1302、CI1303、CI1306、CI1311、CI1312 芯片方案,且被测试板未贴外部晶振,使用的是芯片内部晶振;

(2) sdcard\_ci130x\_outside\_osc 文件夹:适用语音芯片 CI1301、CI1302、CI1303、CI1306、CI1311、CI1312 芯片芯片,且被测试板有贴外部晶振。

Č,

3.2.3 TF 卡内容说明

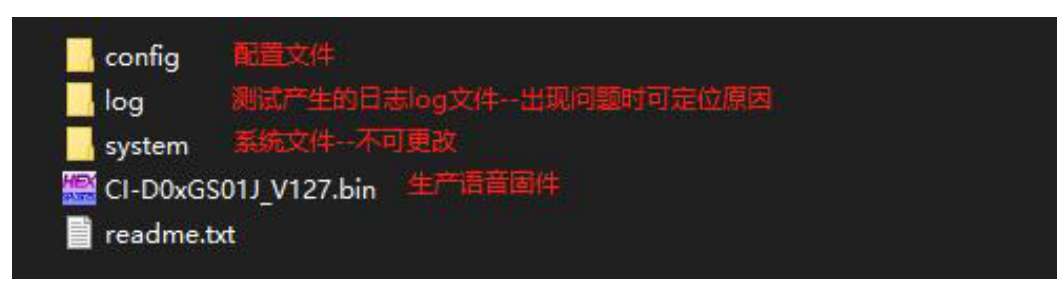

图 3-9 TF 卡内容说明

注意,若不需要烧录功能,也不可删除被测模块生产语音固件。

### 4 产测治具故障排查

### 4.1 操作板自检失败(有红灯亮)

| 1. 操作板自检红灯状态说明           |                     |
|--------------------------|---------------------|
| 现象                       | 说明                  |
|                          | 有 TF 卡的配置内容不一致,具体为被 |
| 红灯1常亮                    | 测模块的待烧录固件不一致,请检查各   |
|                          | 测试主板 TF 卡内容         |
| ケバリの一世古                  | 测试主板读取 TF 卡失败,具体查看下 |
| 红月 2 币冗                  | 述第2点说明              |
| <b>好打 9 带</b> 宣          | TF 卡配置有误,确认对应测试主板位置 |
| 红灯 3 币完                  | 请查看下述第2点说明          |
| <b>死</b> / 武 孝 得 / 门 / 近 | 测试主板正在自升级,不同治具颜色有   |
| 红月 4 或有绿灯闪烁              | 差异                  |

表 4-1 操作板自检红灯状态说明

2. 打开治具架, 查看每张测试主板板载指示灯状态:

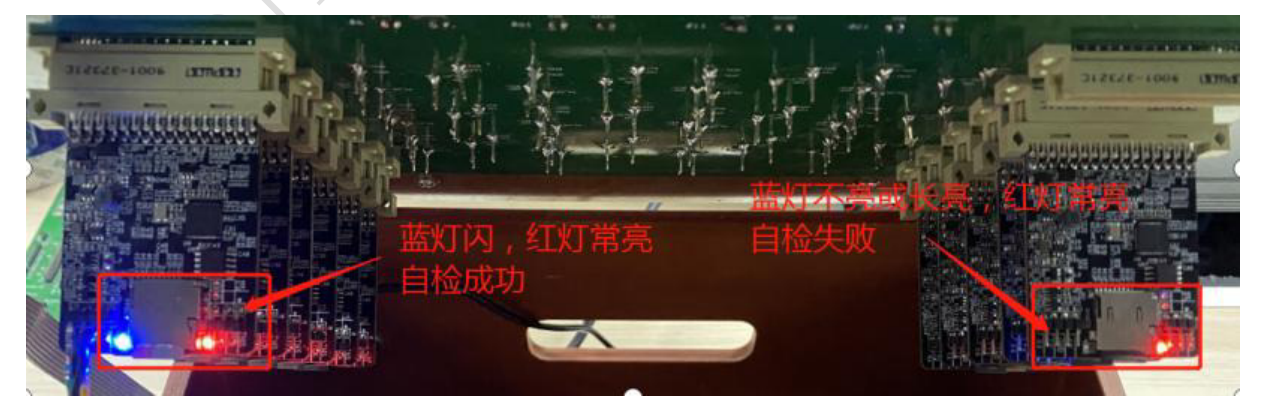

图 4-1 测试主板板载指示灯状态图

Š

| 测试主板板载指示灯状态 | 说明与修复措施                                                                                                    |  |
|-------------|----------------------------------------------------------------------------------------------------|--|
| 蓝灯闪, 红灯常亮   | 自检成功                                                                                                    |  |
| 蓝灯常亮,红灯常亮   | 自检失败<br>1. 部分测试主板自检失败。确认 TF 卡插入稳定无<br>松动。断电后从自检成功的板上换个 TF 卡,如果<br>自检成功,请检查 TF 卡或 TF 卡里面内容是否正常。<br>2. 若测试主板都自检失败。TF 卡里面内容有问题,<br>若有改过内容,建议先拷贝更改前的 TF 卡内容,<br>自检成功后,再改相关的配置,配合查看最大号数<br>TF 卡里的 log 日志查看具体原因 |  |
| 蓝灯不亮, 红灯常亮  | 重新烧录测试主板固件并检查 TF 卡配置,若 TF<br>卡里有 log 日志,配合查看最大号数的 log 日志查<br>看具体原因。                                                                                                    |  |

表 4-2 测试主板板载指示灯状态说明与修复措施

### 4.2 转接板上模块指示灯状态异常

| 状态               | 说明                  |
|------------------|---------------------|
| 按下正打ケ灯问机 建树下膏    | 对应被测试板加载时电流过大,换板测   |
| 按下压杆红灯闪烁,砾灯 小壳   | 试                   |
|                  | 对应被测试板加载时电流过小,重新压   |
| 按下压杆红绿灯都不亮       | 板若还是不亮就换板测试,仍然不亮需   |
|                  | 检查治具硬件是否接触良好        |
| 开始测试后红灯常亮,绿灯不亮   | 对应被测试板烧录或测试失败       |
| 红绿灯交替闪烁后一起常亮     | 系统死机,请重新给产测治具上电     |
|                  | 1. 上一次测试失败,且本次被测试板加 |
| A A A            | 载时电流过小,重新压板若还是不亮就   |
| 换板放入治具时红灯常亮,绿灯不亮 | 换板测试,仍然不亮需检查治具硬件是   |
|                  | 否接触良好               |
|                  | 2. 系统死机,请重新给产测治具上电  |

表 4-3 模块指示灯异常说明

### 4.3 不良率过高或测试不稳定

被测试板有很多不良,或者同一个被测板有时测试通过,有时测试不通过需 注意:

1.查看被测模块测试点上的针痕,转接板上顶针是否顶到被测模块测试点的 中间,若确认没问题需检查顶针弹力规格是否符合测试要求;

2. 被测模块测试点是否有氧化问题。

#### 4.4 TF 卡里 log 文件所呈现的失败问题

| 序号 | 现象                                              | 可能原因                                                                                               | 解决方法                                                                                                    |
|----|-------------------------------------------------|----------------------------------------------------------------------------------------------------|----------------------------------------------------------------------------------------------------|
| 1  | 被测模块烧录<br>或测试完成后,<br>卸载模块时转<br>接板上模块指<br>示绿灯不熄灭 | 系统死机                                                                                               | 产测治具重启,并对上一个模<br>块重新烧录或测试                                                                                                    |
| 2  | 测试主板板载<br>电源红灯不亮                                | 测试主板电源<br>系统异常                                                                                     | <ol> <li>1. 检查测试主板是否插到位<br/>无松动。</li> <li>2. 更换测试主板</li> </ol>                                                                                   |
| 3  | 烧录失败                                            | <ol> <li>1. TF 卡配置有误</li> <li>2. 5V、GND、RX0、TX0、<br/>(PG_EN)针点接触不良</li> <li>3. 被测模块功能不良</li> </ol> | <ol> <li>结合 TF 卡里 log 日志文件来<br/>更改 TF 卡相关配置</li> <li>确保 5V、GND、RX0、TX0、<br/>(PG_EN) 针点 与测试点接触<br/>良好</li> <li>检查模块不良原因并维修<br/>完成后再次烧录</li> </ol> |
| 4  | 电气测试失败                                          | <ol> <li>检查模块功能不良</li> <li>检查 TF 卡中 config</li> <li>配置文件的电气参数</li> <li>设置不合理</li> </ol>            | <ol> <li>1. 检查模块不良原因并维修<br/>完成后再次测试</li> <li>2. 结合 TF 卡里 log 日志文件来<br/>更改 TF 卡电气测试相关配置</li> </ol>                                                |
| 5  | 识别测试失败                                          | <ol> <li>测试程序下载失败</li> <li>针点接触不良</li> <li>模块功能不良</li> </ol>                                       | <ol> <li>确认 RX0、TX0、及 PGEN 是<br/>否接触良好;检查模块波偏差<br/>变化太大</li> <li>确认 mic、spk 针点接触良好</li> </ol>                                                    |
| 6  | 扫频测试失败                                          | <ol> <li>1. 测试程序下载失败</li> <li>2. 针点接触不良</li> <li>3. 模块功能不良</li> </ol>                              | <ol> <li>确认 RXO、TXO、及 PGEN 是<br/>否接触良好;检查模块波形偏<br/>差变化太大</li> <li>确认 mic、spk 针点接触良好</li> </ol>                                                   |

表 4-4 模块指示灯异常说明

#### 重要声明

- 本文档所有权归启英泰伦,未经启英泰伦书面许可,本文档不得全部或部分以任何形式 复制、修改、改编、发布、翻译或披露给任何第三方。
- 本文档中使用到的第三方软件其著作权归软件作者所有,用户在使用该软件时应自行联 系软件作者获取许可,启英泰伦对用户非法使用该软件及在使用该软件中产生的任何形 式的损失不承担责任。
- 产品提升永无止境,我司将竭诚为客户提供更优秀的产品!